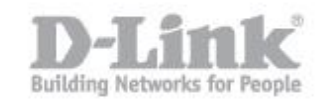

**Passo 1:** Assicurarsi che l'interruttore hardware sul DIR-505 sia in posizione '**Wi-Fi Hotspot**'. Attendere che il LED diventi verde prima di accedere al router.

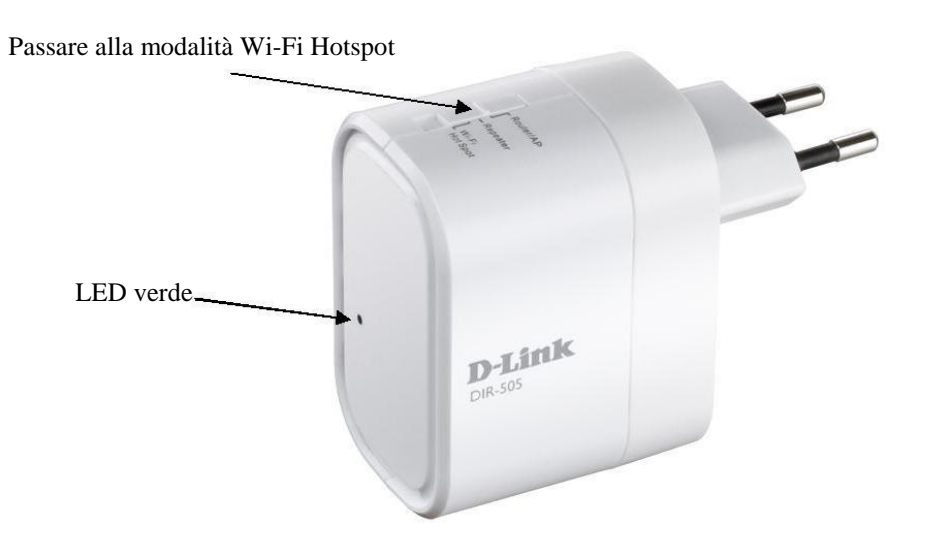

**Passo 2:** Cercare la schedina di configurazione che viene fornita con la scatola di imballaggio del DIR-505. Ricercare dal PC il **Wi-Fi Name (SSID)** e immettere il **Password** che è riportata sulla stessa schedina.

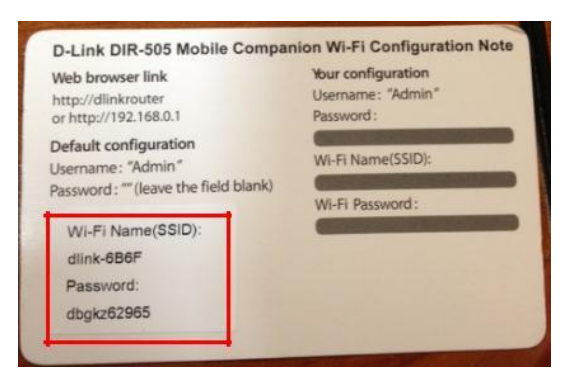

Nota: Il nome Wi-Fi (SSID) e la password sono disponibili anche sull'adesivo posteriore al DIR-505.

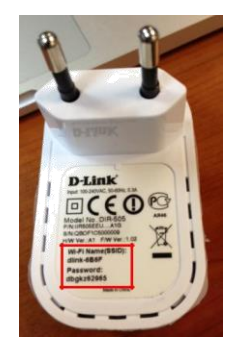

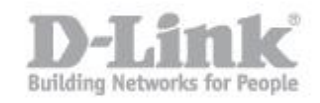

**Passo 3:** Aprire il browser web sul PC, digitare l'indirizzo IP del DIR-505 - <u>http://192.168.0.1</u> ed entrare nella pagina di configurazione del DIR-505. Se si ha cambiato l'indirizzo IP del DIR-505, effettuare il login con l'indirizzo ip che si è configurato.

La password di default è vuota. Si prega di inserire la password nel caso in cui sia stata cambiate. Fare clic su **Login**.

| Product Page : DIR-505 | Hardware Version : A1 | Firmware Version: 1.03 |
|------------------------|-----------------------|------------------------|
| D-Link                 |                       |                        |
|                        |                       |                        |

| LOGIN                 |             |        |   |  |  |
|-----------------------|-------------|--------|---|--|--|
| Log in to the router: | User Name : | Admin  | ¥ |  |  |
|                       | Fassword .  | Log In | 1 |  |  |

Passo 4: Portarsi su SETUP> Wi-Fi Hotspot SETUP. Assicurarsi che la casella 'Enable Wireless' sia abilitata.

Fare clic su 'Site Survey' per eseguire la scansione di rete Wi-Fi a cui ci si desidera connettere

| DIR-505 HotSpot     | SETUP                                      | ADVANCED                                    | MAINTENANCE                    | STATUS              |
|---------------------|--------------------------------------------|---------------------------------------------|--------------------------------|---------------------|
| SETUP WIZARD        | WI-FI HOTSPOT                              |                                             |                                |                     |
| WI-FI HOTSPOT SETUP | Use this section to co                     | nfigure the Wi-Fi HotSpot :                 | settings for your D-Link Wi-Fi | HotSpot. Please     |
| WIRELESS LAN SETUP  | select a Wi-Fi HotSpot<br>HotSpot Network. | t to join by click the Site S               | urvey button and enter the pa  | ssword of the Wi-Fi |
| LAN SETUP           | Save Settings Don                          | 't Save Settings                            |                                |                     |
| MEDIA SERVER        |                                            |                                             |                                |                     |
| STORAGE             | WI-FI HOTSPOT N                            | ETWORK SETTINGS                             |                                |                     |
|                     | Enable                                     | : Wireless :   ☑<br>ess Mode :  Wi-Fi HotSj | oot Mode Site Survey           |                     |
|                     | Wi-Fi HotSpo                               | Name : dracula                              | (Also called the SS            | ID)                 |
|                     | Chan                                       | nel Width : Auto 20/40 N                    | 1Hz 💌                          |                     |

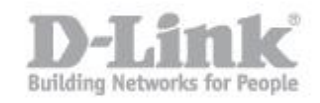

**Passo 5:** Selezionare il nome della rete Wi-Fi a cui ci si desidera collegare. Fare clic su **Connect**.

| DIR-505 HotSpot     | IR-505 HotSpot SETUP |               | ADVANCED            | MAINTENAN | E S       | STATUS |  |
|---------------------|----------------------|---------------|---------------------|-----------|-----------|--------|--|
| SETUP WIZARD        |                      |               |                     |           | 22        |        |  |
| WI-FI HOTSPOT SETUP | SEL                  | ECT WI-FI HOT | SPOT                |           |           |        |  |
| WIRELESS LAN SETUP  | ID                   | SSID          | Wi-Fi Security Mode | Channel   | Signal(%) | Select |  |
| AN SETUP            | 1                    | dracula       | WPA2-PSK            | 2         | 100       | ۲      |  |
| IEDIA SERVER        | 2                    | 605camera     | WPA/WPA2-PSK(auto)  | 2         | 100       | 0      |  |
| TORAGE              | 3                    | Darren's WIFI | WPA/WPA2-PSK(auto)  | 3         | 100       | 0      |  |
|                     | 4                    | wldefault     | WPA-PSK             | 1         | 100       | O      |  |
|                     | 5                    | Cyberkayu     | WPA2-PSK            | 3         | 100       | O      |  |
|                     | 6                    | DIR-655_2     | WPA/WPA2-PSK(auto)  | 1         | 42        | O      |  |
|                     | 7                    | Reception     | WPA/WPA2-PSK(auto)  | 1         | 22        | O      |  |
|                     | 8                    | dlink         | None                | 3         | 5         | 0      |  |

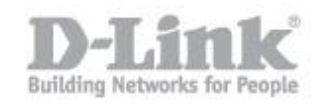

**Passo 6:** La finestra con l'elenco delle connessioni wireless disponibili si chiudera' automaticamente, nella nuova schermata sara' necessario specificare la password della connessione wireless alla quale il DIR si colleghera' (la password andra' inserita in "**Pre-Shared Key**"). Fare clic su **Save Settings** sulla parte superiore. Il DIR-505 si riavvierà.

| WI-FI HOTSPOT SECURITY MODE                                                                                                    |
|----------------------------------------------------------------------------------------------------|
| Security Mode : WPA-Personal                                                                                                    |
| WPA                                                                                                    |
| Use <b>WPA or WPA2</b> mode to achieve a balance of strong security and best compatibility. This mode<br>uses WPA for legacy clients while maintaining higher security with stations that are WPA2 capable.<br>Also the strongest cipher that the client supports will be used. For best security, use <b>WPA2 Only</b><br>mode. This mode uses AES(CCMP) cipher and legacy stations are not allowed access with WPA<br>security. For maximum compatibility, use <b>WPA Only</b> . This mode uses TKIP cipher. Some gaming<br>and legacy devices work only in this mode.<br>To achieve better wireless performance use WPA2 Only security mode (or in other words AES<br>cipher). |
| WPA Mode : WPA2 Only                                                                                                    |
| Cipher Type : AES                                                                                                    |
| PRE-SHARED KEY                                                                                                    |
| Enter an 8 to 63 character alphanumeric pass-phrase. For good security it should be of ample length<br>and should not be a commonly known phrase.                                                                                                    |
| Pre-Shared Key :                                                                                                    |

**Passo 7:** Si può iniziare ad utilizzare il DIR-505 dopo che il LED diventa verde. Scansione per il Nome rete Wi-Fi del DIR-505 di connettersi ad esso.